# 6. CÓMO ESTÁN MIS SOLICITUDES

## Cómo están mis solicitudes

Para saber el estado de las **solicitudes realizadas** entramos de nuevo en "solicitudes de compra" y podemos verlas de dos maneras:

- 1.- Panel Solicitudes Recientes
- 2.- Clicando en Gestionar Solicitudes

| 6                  | Solicitudes de compra | Acuerdos de compra | Órdenes de compra | Mis recepciones | Negociaciones | Catálogos | Proveedores  | Calificación del proveedor |                   |
|--------------------|-----------------------|--------------------|-------------------|-----------------|---------------|-----------|--------------|----------------------------|-------------------|
| Solicitudes 💡      |                       |                    |                   |                 |               |           | Más tareas 🔻 | Gestionar solicitudes      | Ì∰ 1              |
|                    | _                     |                    |                   |                 |               |           |              |                            |                   |
| Comprar por catego | oría 🗸 🛛 🖪            | úsqueda            |                   |                 |               |           | Q            | Solicitante Mónica C       | hocarro Serrano 💉 |
| Comprar por catego | es                    | úsqueda<br>1       | Ver más           | Compras recient | es            |           | ्            | Solicitante Mónica C       | hocarro Serrano 🖍 |

#### Cómo están mis solicitudes

Además, podemos buscar por diversos campos y consultar:

- 1.- El estado de las solicitudes.
- 2.- Si ya existe orden de compra (pedido) también podremos consultarla.

| ⊿ Buscar          |                                 |                          |         | Avanza <u>d</u> a    | Gestionar lista de o     | comprobaciones  | Búsqueda Guarda     | da Solicitudes | que introduje               |
|-------------------|---------------------------------|--------------------------|---------|----------------------|--------------------------|-----------------|---------------------|----------------|-----------------------------|
|                   |                                 |                          |         |                      |                          |                 |                     |                | ** Se necesita al menos uno |
|                   | Unidad de negocio solicitante   | •                        |         |                      |                          | Solicitante     |                     | c              | 2                           |
|                   | ** Introducida por              |                          | Q       |                      | **                       | Proveedor       |                     | c              | L.                          |
|                   | ** Solicitud                    |                          |         |                      |                          | Orden           |                     | c              | L.                          |
|                   | Descripción                     |                          |         |                      |                          | ** Artículo     |                     | c              | L.                          |
|                   | Creación                        | •                        |         | So                   | licitudes que requier    | en atención 🔹   |                     |                |                             |
|                   | Estado                          | Todos 🔻                  |         |                      |                          |                 |                     |                |                             |
|                   |                                 |                          |         |                      |                          |                 |                     | Busca          | Restablecer Guardar         |
| Resultados de bús | queda                           |                          |         |                      |                          |                 |                     |                |                             |
| Acciones 👻 Ver 👻  | Formato 🔻 📄 🎵 📴 c               | ongelar 📄 Separar 📣      | Ajustar |                      |                          | 1               | _                   | 2              |                             |
| Solicitud         | Descripción                     |                          |         | Fecha de<br>creación | Importe de<br>aprobaciór | Estado          | Estado de<br>fondos | Orden          | Estado de<br>orden          |
| SC-121            | DIPTICO AA4 CA5 PE IO 4+4 C/600 | D                        |         | 11/03/20             | 223,02 EUR               | Pendiente de ap | Reservada           |                |                             |
| 3. SC-118         | sdf                             |                          |         | 11/03/20             | 0                        | Cancelada       | No reservados       |                |                             |
| SC-117            | PUNTAS DE PIPETA RD-100i - DAJA | A 10 RACKS x 36 UNIDADES |         | 11/03/20             | 1.854,66 EUR             | Pendiente de ap | Reservada           |                |                             |
| SC-105            | PUNTAS DE PIPETA RD-100i - DAJA | A 10 RACKS x 36 UNIDADES |         | 5/03/20              | 1.013,67 EUR             | Aprobada        | Liquidados          | OC-44          | Abierta                     |

## Cómo están mis solicitudes

#### Estados de solicitud

- Incompleta: la solicitud no se ha finalizado, no se ha enviado todavía. Este estado se puede dar por dos motivos:
  - 1.- Porque al realizar la solicitud no se ha dado a Enviar.
  - 2.- Falta algún dato obligatorio de la Solicitud. El propio programa te indica qué es lo que falta.
- Pendiente de aprobación: podremos consultar el responsable de aprobación clicando en el estado de la solicitud.
- Aprobada: se ha enviado la solicitud y se ha aprobado.

#### Solicitud Incompleta

¿Qué tengo que hacer si la solicitud me aparece **Incompleta**? - Entrar de nuevo en la Solicitud , rellenar los datos en caso de que falten, y clicar en ENVIAR.

| Editar s                                 | olicitud: SC-1                                                                                                    | 01 🕜                          |                                  |                                                              |                                                          |           | Compras                   | Comprobar fondos       | Gestion                                  | nar aprobaciones              | Ver PDF                                              | Gu vdar                 | En <u>v</u> iar    |
|------------------------------------------|----------------------------------------------------------------------------------------------------|-------------------------------|----------------------------------|--------------------------------------------------------------|----------------------------------------------------------|-----------|---------------------------|------------------------|------------------------------------------|-------------------------------|------------------------------------------------------|-------------------------|--------------------|
| Unidad de                                | negocio solicitante                                                                                                    | DCA - PNA                     |                                  |                                                              | Justificación                                            |           |                           |                        |                                          | Importe de so                 | Última vez                                           | z que se guar<br>50 EUR | dó 7/05/20 11:31   |
|                                          | * Descripción                                                                                                    | CARPETA MCPC<br>(FACULTAD COM | COLOR VERDE CON A<br>IUNICACION) | NILLAS                                                       | cucuncucion                                              |           | ro do ordon do o          | compro expeditivo poco | //                                       | Importe de aprol              | bación Cal                                           | cular importe           | con impuesto       |
|                                          | * Departamento                                                                                                    | AM131003                      | •                                |                                                              |                                                          |           | to de orden de c          | compra expeditiva nece | Salio                                    | A                             | inexos Ningi                                         | uno 🕂                   |                    |
|                                          |                                                                                                    |                               |                                  |                                                              |                                                          |           |                           |                        |                                          |                               |                                                      |                         |                    |
| Líneas de                                | solicitud                                                                                                    |                               |                                  |                                                              |                                                          |           |                           |                        |                                          |                               |                                                      |                         |                    |
| Líneas de<br>Acciones                    | ver ver ver ver ver ver ver ver ver ver                                                                                                    | ▼ 🛯 🖋                         | X III Congelar                   | 📓 Separar 📣 Aj                                               | ustar                                                    |           |                           |                        |                                          |                               | Fatada d                                             |                         |                    |
| Líneas de<br>Acciones                    | <ul> <li>solicitud</li> <li>✓ Ver ✓ Formato</li> <li>Descripción</li> </ul>                                                                        | ▼ 🗏 🖋                         | X 🔟 Congelar                     | 📓 Separar 📣 Aj<br>No<br>Ca                                   | ustar<br>ombre de<br>tegoría                             | * Ca      | antidad Nom               | bre de UM              | * Precio                                 | Importe (EUR                  | ) Estado d<br>fondos                                 | e                       | Suprimir           |
| Líneas de<br>Acciones<br>Línea           | <ul> <li>solicitud</li> <li>Ver          <ul> <li>Formato</li> <li>Descripción</li> <li>CARPETA MCPC</li> </ul> </li> </ul>                        | COLOR VERDE CO                | Congelar                         | Separar 📣 Aj                                                 | ustar<br>ombre de<br>tegoría<br>presion Resto de         | * Ca<br>p | antidad Nom               | ibre de UM<br>. 3      | * Precio                                 | Importe (EUR<br>3,80          | ) Estado d<br>fondos<br>0 No reserva                 | <b>e</b><br>ados        | Suprimir<br>X      |
| Líneas de<br>Acciones<br>Línea<br>1<br>2 | <ul> <li>Solicitud</li> <li>Ver          <ul> <li>Formato</li> <li>Descripción</li> <li>CARPETA MCPC</li> <li>SOBRE 176X231</li> </ul> </li> </ul> | COLOR VERDE CO                | Congelar                         | Separar A Aj<br>Na<br>Ca<br>D COMUNICACION Im<br>GR C/500 So | ustar<br>ombre de<br>tegoría<br>presion Resto de<br>bres | * Ca<br>p | antidad Nom 1 UNIT 2 UNIT | nbre de UM<br>·3       | * <b>Precio</b><br>7968 EUR<br>19,35 EUR | Importe (EUR<br>3,80<br>38,70 | ) Estado d<br>fondos<br>0 No reserva<br>0 No reserva | e<br>ados<br>ados       | Suprimir<br>X<br>X |

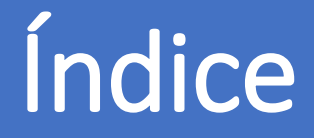

- 0. AUTORIZACIÓN PARA COMPRAR
- 1. DÓNDE SE REALIZA LA SOLICITUD
- 2. CONFIGURAR LAS PREFERENCIAS DE LA SOLICITUD DE COMPRA
- 3. CÓMO GENERAR UNA SOLICITUD DE COMPRA
- 4. TRAMITAR LA SOLICITUD DE COMPRA
- 5. GENERAR LA SOLICITUD DE ARTÍCULO NO INCLUIDO EN EL CATÁLOGO
- 6. CÓMO ESTÁN MIS SOLICITUDES
- 7. CÓMO REPETIR UNA SOLICITUD
- 8. CÓMO REALIZAR UNA MODIFICACIÓN EN UNA SOLICITUD: UNA ORDEN DE CAMBIO
- 9. RECLAMACIONES
- 10. DEVOLUCIONES
- 11. CÓMO PUEDO VER EL ESTADO DE MI RECLAMACIÓN/DEVOLUCIÓN
- 12. CATEGORÍAS DE COMPRA

#### Servicio de Compras 2020